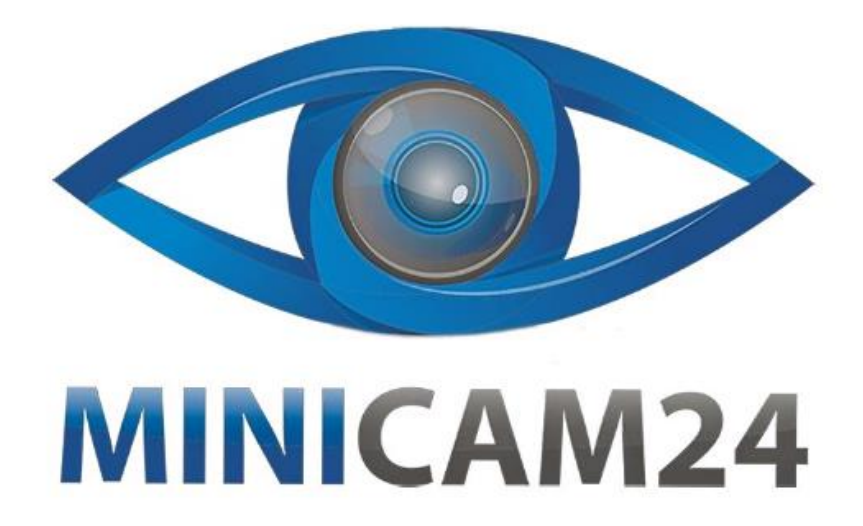

# РУКОВОДСТВО ПОЛЬЗОВАТЕЛЯ Миниатюрная Wi-Fi камера Z5S TOP

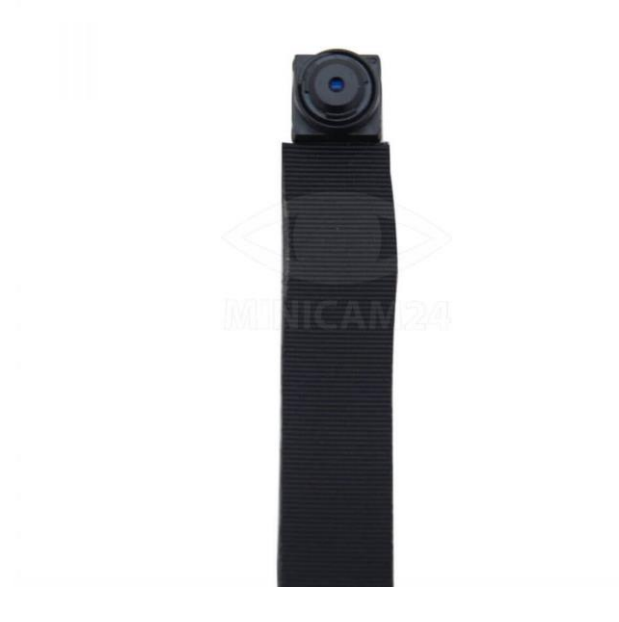

## СОДЕРЖАНИЕ

| 1. Описание устройства                | 3 |
|---------------------------------------|---|
| 2. Установка приложения               | 3 |
| 3. Прямое соединение камера-телефон   | 4 |
| 4. Режим удалённой трансляции         | 5 |
| 5. Технические характеристики         | 7 |
| 6. Ответы на распространённые вопросы | 8 |

## 1. Описание устройства

Камера Z5S TOP имеет портативный и практичный дизайн, который позволяет применять ее в различных областях жизни.

Пожалуйста, следуйте инструкции, чтобы правильно настроить камеру.

Режим работы камеры представлен световыми индикаторами.

Красный свет - индикатор питания, который всегда горит при включении питания. Синий свет - индикатор Wi-Fi.

Индикация режимов выглядит следующим образом:

- 1. Режим прямого подключения: синий индикатор медленно мигает.
- 2. Режим удалённой трансляции: синий индикатор горит постоянно.

Если вам непонятно, какой режим работы у камеры, сбросьте настройки камеры и переключитесь в режим прямого подключения. Для этого нажмите и удерживайте кнопку Сброс (Reset) в течение 10 секунд, чтобы сбросить настройки камеры до заводских.

#### Примечание

Сброс работает только тогда, когда синий индикатор постоянно горит или медленно мигает.

## 2. Установка приложения

Для корректного использования камеры, пожалуйста, установите приложение LookCam.

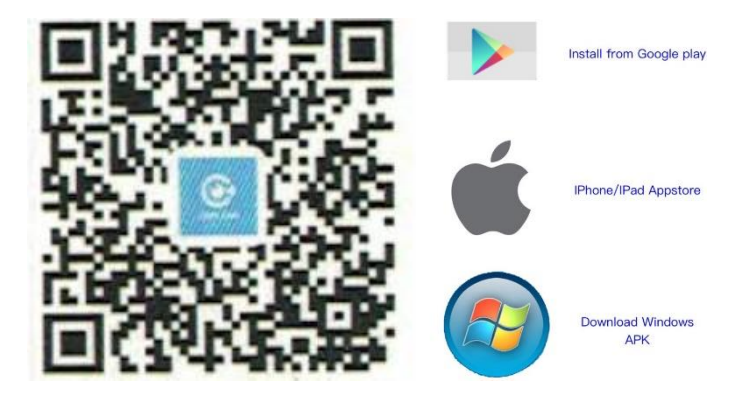

#### Есть два метода установки приложения:

- Отсканируйте QR-код и перейдите на страницу загрузки приложения. Выберите подходящий для вашего устройства магазин и загрузите приложение оттуда.
- 2. В магазине приложений (App Store или Play Market) введите в поиске LookCam и загрузите приложения с этим логотипом:

## 3. Прямое соединение камера-телефон

- 1) Включите камеру, нажав кнопку Вкл/Выкл (On / Off).
- Войдите в настройки сети Wi-Fi на вашем мобильном телефоне.
   Найдите сеть под индивидуальным номером камеры.
- После подключения откройте приложение LookCam. В выпадающем окне нажмите Отмена (Cancel) для прямого подключения камерателефон. Для удалённой трансляции нажмите Ок (Ok) (см рисунок).

| III MTS RUS 🧟         | 12:                                    | 33 ®                                | <b>o</b> 76 % 🦲    |
|-----------------------|----------------------------------------|-------------------------------------|--------------------|
|                       | My De                                  | evice                               | (+)                |
| FT-M                  | G012705L<br>G012705LS<br>Device On     | SCKY<br>CKY<br>line                 | ø                  |
|                       |                                        |                                     |                    |
|                       | ті                                     | n                                   |                    |
| Find a ne<br>been ade | ew device G<br>ded, do you<br>Wi-Fi ne | 012705LSCI<br>want conne<br>twork ? | KY has<br>ct it to |
| Can                   | cel                                    | OK                                  |                    |
|                       |                                        |                                     |                    |
|                       |                                        |                                     |                    |
|                       |                                        |                                     |                    |
| 0                     |                                        | <u> </u>                            |                    |
| Q                     | العقا                                  | (L)                                 | 0                  |

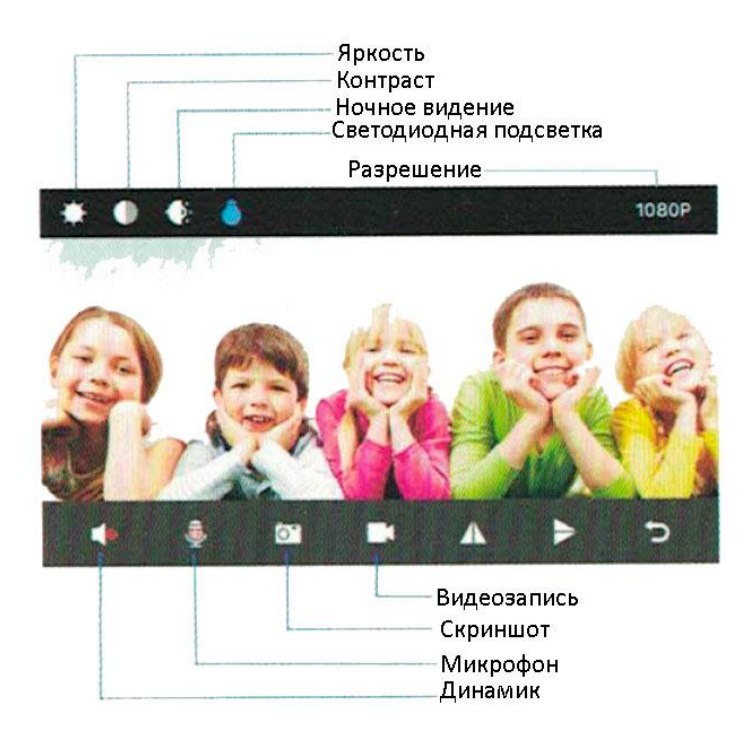

## 4. Режим удалённой трансляции

После того как прямое соединение установлено, вернитесь на пункт назад и войдите в настройки, нажав на значок «шестерёнка». Далее следуйте приведенной ниже инструкции:

- 1) Нажмите Расширенная конфигурация (Advanced Configuration);
- 2) Выберите пункт Конфигурация подключения Wi-Fi (Wi-Fi Connection Configuration);
- 3) Найдите нужную сеть Wi-Fi и введите пароль;
- Нажмите кнопку Ок для подтверждения. Камера автоматически перезапустится. Подождите пока камера загрузится (около 40 секунд);
- После перезагрузки камера поменяет режим из прямого подключения на удалённую трансляцию и снимаемое изображение будет доступно удалённо.

| MTS RUS                                                                                                    | 12:33                                                                                                 | 🕑 🎱 76 % 📒   | •                                                                                                    |                                                                                                    |
|----------------------------------------------------------------------------------------------------|----------------------------------------------------------------------------------------------------|--------------|----------------------------------------------------------------------------------------------------|----------------------------------------------------------------------------------------------------|
|                                                                                                    | My Device                                                                                             | (+)          | My Device                                                                                                    | +                                                                                                    |
| T.                                                                                                    | G012705LSCKY<br>G012705LSCKY<br>Device Online                                                         | ₽            | G012705LSCKY<br>G012705LSCKY<br>Device Online                                                                                                    | ¢                                                                                                    |
|                                                                                                    |                                                                                                    |              |                                                                                                    |                                                                                                    |
|                                                                                                    |                                                                                                    |              | G012705LSCKY                                                                                                    |                                                                                                    |
|                                                                                                    |                                                                                                    |              | Edit Device                                                                                                    |                                                                                                    |
|                                                                                                    |                                                                                                    |              | Delete Device                                                                                                    |                                                                                                    |
|                                                                                                    |                                                                                                    |              | Reconnect Device                                                                                                    |                                                                                                    |
|                                                                                                    |                                                                                                    |              | Device Setting                                                                                                    |                                                                                                    |
| ©<br>Video                                                                                                    | Photo Files                                                                                           | More         | Cancel                                                                                                    |                                                                                                    |
|                                                                                                    |                                                                                                    |              |                                                                                                    |                                                                                                    |
| 📶 MTS RUS 🗢                                                                                                    | 13:21                                                                                                 | <u>و</u> ا   | Ⅲ MTS RUS 🗢 13:24                                                                                                    | •                                                                                                    |
| . III MTS RUS 🗢                                                                                                    | 13:21<br>Device Setting                                                                               | <b>و (</b>   | MISRUS 🗢 13:24                                                                                                    | ê 🔳                                                                                                    |
| G012705LS                                                                                                    | 13:21<br>Device Setting<br>CKY                                                                        | @ <b>—</b> ) | MISRUS 🗢 13:24                                                                                                    | <b>و ا</b>                                                                                                    |
| GO12705LS                                                                                                    | 13:21<br>Device Setting<br>CKY                                                                        | ©            | MITS RUS 🗢 13:24                                                                                                    | € ■)                                                                                                    |
| G012705LSC                                                                                                    | 13:21<br>Device Setting<br>CKY<br>config<br>Device Password                                           | • • •        | MITS RUS 🖘 13:24                                                                                                    | e                                                                                                    |
| G012705LSC                                                                                                    | 13:21<br>Device Setting<br>CKY<br>config<br>Device Password                                           | • • •        | INTS RUS 🖘 13:24<br>VIFI Setting<br>Connected WiFi<br>No<br>SSID list<br>Protected                                                                                                    | e  ,                                                                                                    |
| GO12705LSC                                                                                                    | 13:21<br>Device Setting<br>CKY<br>config<br>Device Password<br>d Setting                              | • • •        | MITS RUS RUS 13:24<br>VIFI Setting<br>Connected WIFI<br>No<br>SSID list<br>Protected<br>Keenetic-5736                                                                                                    | t connect     >     >                                                                                                    |
| I MTS RUS  I G012705LS G012705LS Alarm C Modify I SD Carc                                                                                                    | 13:21<br>Device Setting<br>CKY<br>config<br>Device Password<br>d Setting<br>Config                    |              | MITS RUS <a>13:24</a> <ul> <li>WiFi Setting</li> </ul> Connected WiFi No SSID list Protected Reenetic-5736 ELTEX-D1EE                                                                                                    | Connect      Connect      Connect   |
| I MTS RUS  I G012705LS G012705LS Alarm C Alarm C SD Carc IR-LED                                                                                                    | 13:21<br>Device Setting<br>CKY<br>config<br>Device Password<br>d Setting<br>Config                    | • • •        | INTS RUS RUS I 13:24<br>VIFI Setting<br>Connected WiFi<br>No<br>SSID list<br>Reenetic-5736<br>ELTEX-D1EE<br>PilonIntra                                                                                                    | t connect                                                                                                    |
| I MTS RUS  I G012705LS G012705LS Alarm C Alarm C SD Carc I SD Carc I R-LED WiFi Set                                                                                                    | 13:21<br>Device Setting<br>CKY<br>config<br>Device Password<br>d Setting<br>Config<br>tting           |              | IMITS RUS     13:24       Viiii Setting       Connected WiFi       No       SSID list       Image: Protected       Image: Protected <td>connect      t connect      &gt;      &gt;      <!--//--> </td>                                                                                                    | connect      t connect      >      >      >      >      >      >      >      >      >      >      >      >      >      >      >      >      >      >      >      >      >      >      >      >      >      >      >      >      >      >      >      >      >      >      >      >      >      >      >      >      >      >      >      >      >      >      >      >      >      >      >      >      >      >      >      >      >      >      >      >      >      >      >      >      >      >      >      >      >      >      >      >      >      >      >      >      >      >      >      >      >      >      >      >      >      >      >      >      >      >      >      >      >      >      >      >      >      >      >      >      >      >      >      >      >      >      >      >      >      >      >      >      >      >      >      >      >      >      >      >      >      >      >      >      >      >      >      >      >      >      >      >      >      >      >      >      >      >      >      >      >      >      >      >      >      >      >      >      >      >      >      >      >      >      >      >      >      >      >      >      >      >      >      >      >      >      >      >      >      >      >      >      >      >      >      >      >      >      >      >      >      >      >      >      >      >      >      >      >      >      >      >      >      >      >      >      >      >      >      >      >      >      > //                                                                                                    |
| Image: Market Russ         G012705LS0         Image: Good Control         Image: Good Control         Image: Good Contre <tr< td=""><td>13:21<br/>Device Setting<br/>CKY<br/>Config<br/>Device Password<br/>d Setting<br/>Config<br/>tting<br/>Device</td><td></td><td>IMITS RUS     13:24       WiFi Setting       Connected WiFi       No       SSID list       Image: Protected       Image: Reenetic-5736       Image: Reenetic-5736<td>connect      t connect      &gt;      &gt;     &gt;      &gt;      &gt;</td></td></tr<> | 13:21<br>Device Setting<br>CKY<br>Config<br>Device Password<br>d Setting<br>Config<br>tting<br>Device |              | IMITS RUS     13:24       WiFi Setting       Connected WiFi       No       SSID list       Image: Protected       Image: Reenetic-5736       Image: Reenetic-5736 <td>connect      t connect      &gt;      &gt;     &gt;      &gt;      &gt;</td> | connect      t connect      >      >      >      >      >      >      >      >      >      >      >      >      >      >      >      >      >      >      >      >      >      >      >      >      >      >      >      >      >      >      >      >      >      >      >      >      >      >      >      >      >      >      >      >      >      >      >      >      >      >      >      >      >      >      >      >      >      >      >      >      >      >      >      >      >      >      >      >      >      >      >      >      >      >      >      >      >      >      >      >      >      >      >      >      >      >      >      >      >      >      >      >      >      >      >      >      >      >      >      >      >      >      >      >      >      >      >      >      >      >      >      >      >      >      >      >      >      >      >      >      >      >      >      >      >      >      >      >      >      >      >      >      >      >      >      >      >      >      >      >      >      >      >      >      >      >      >      >      >      >      >      >      >      >      >      >      >      >      >      >      >      >      >      >      >      >      >      >      >      >      >      >      >      >      >      >      >      >      >      >      >      >      >      >      >      >      >      >      >      >      >      >      >      >      >      >      >      >      >      >      >      >      >      >      >      >      >      >      >      >      >      >      >      >      >     >      >      >      >      >      >      >      >      >      >      >      >      >      >      >      >      >      >      >      >      >      >      >      >      >      >      >      >      >      >      >      >      >      >      >      >      >      >      >      >      >      >      >      >      >      >      >      >      >      >      >      >      >      >      >      >      >      >      >      >      >      >      >      >      >      >      >      >      >      >      >      >      > |
| <ul> <li>I MTS RUS </li> <li>G012705LS(</li> <li>G012705LS(</li> <li>Alarm C</li> <li>Modify I</li> <li>SD Carc</li> <li>SD Carc</li> <li>R-LED</li> <li>WiFi Set</li> <li>Reboot</li> </ul>                                                                                                    | 13:21<br>Device Setting<br>CKY<br>config<br>Device Password<br>d Setting<br>Config<br>tting<br>Device |              | IMITS RUS        13:24         WiFi Setting         No         SSID list         Image: Protected         Image: Protected         Image: Prote                                                                                                    | Connect                                                                                                    |

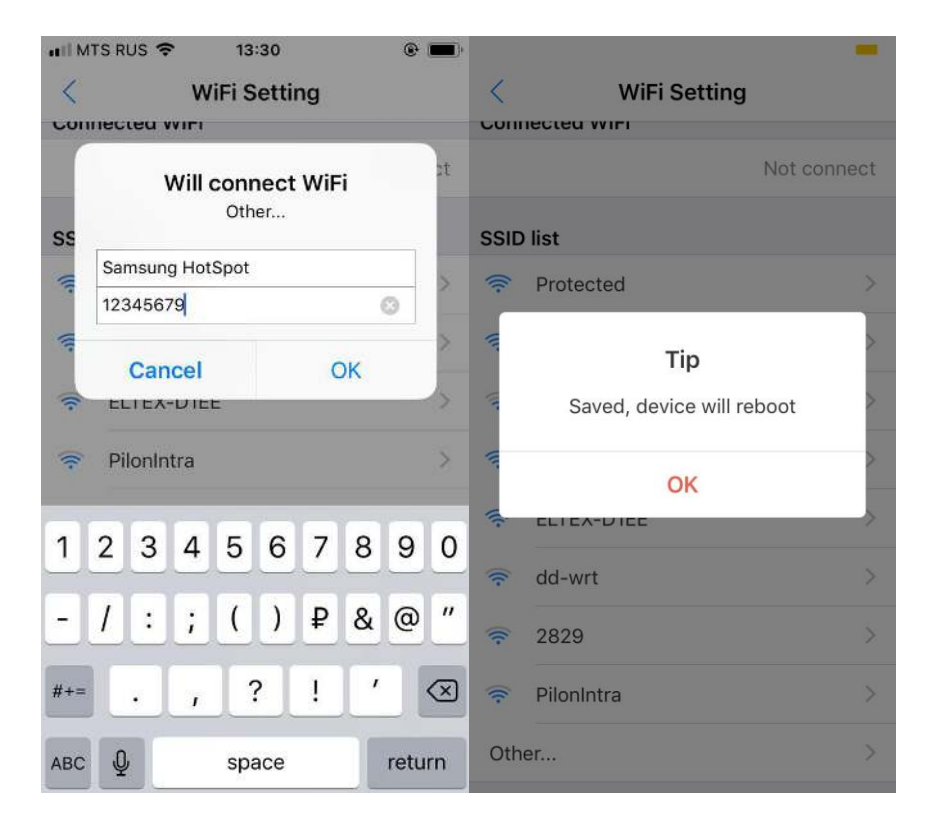

#### Внимание

Убедитесь, что вводите верный пароль от сети Wi-Fi. Иначе камера перезапустится, но из-за неверного пароля она не сможет подключиться к сети. Вам придётся делать сброс настроек до заводских и заново привязывать камеру к телефону.

| 5. Технические характеристики |              |  |  |  |
|-------------------------------|--------------|--|--|--|
| Разрешение                    | 720 / 420p   |  |  |  |
| Формат видео                  | AVI          |  |  |  |
| Кадров в секунду              | 25           |  |  |  |
| Угол обзора                   | 45°          |  |  |  |
| Съёмка по датчику движения    | До 6 метров  |  |  |  |
| Минимальное освещение         | 1 лк         |  |  |  |
| Длительность видео            | Более 1 часа |  |  |  |
| Сжатие                        | H.264        |  |  |  |
| Потребление                   | 260 мА/3,7 В |  |  |  |
| Температура хранения          | -20° – +80°  |  |  |  |
| Рабочая температура           | -10° - +60°  |  |  |  |
| Рабочая влажность             | 15–85 %      |  |  |  |
| Тип карты памяти              | ТF карта     |  |  |  |

#### 5. Технические характеристики

| Операционная система ПК       | Windows / Mac OS X |
|-------------------------------|--------------------|
| Операционная система телефона | Android / iOS      |

## 6. Ответы на распространённые вопросы

## 1. Какую карту памяти я должен использовать? Почему моя карта памяти не подходит?

Камера поддерживает карты с объемом памяти до 32 ГБ. Используйте карту не ниже 10 класса. Отформатируйте вашу карту перед использованием. Если камера не распознает карту памяти, вытащите её и вставьте снова.

## 2. Почему камера не онлайн?

- Камера выключена;
- Слабый Wi-Fi сигнал;
- Роутер работает неправильно;
- Введён неверный пароль от сети Wi-Fi, камера не может подключиться.

## 3. Почему трансляция зависает?

Выберите разрешение, подходящее под скорость вашего интернета.

## 4. Почему видео не сохраняется на мою карту?

Отформатируйте карту перед первым использованием.

## 5. Я забыл пароль. Что мне делать?

Нажмите и удерживайте кнопку Сброс (Reset) в течение 10 секунд, чтобы сбросить настройки камеры до заводских.

## 6. По умолчанию пароль выставлен 123456.

Пожалуйста, поменяйте его, чтобы повысить безопасность ваших данных.

7. Если камера не подключается к роутеру, сбросьте настройки и начните настройку заново.

## Приятного использования!

## Сайт: **minicam24.ru**

E-mail: info@minicam24.ru

Товар в наличии в 120 городах России и Казахстана

Телефон бесплатной горячей линии: 8(800)200-85-66